## Keysight Technologies Making Current-Voltage Measurement Using SMU

Keysight B2901A/02A/11A/12A Precision Source/Measure Unit

Demonstration Guide

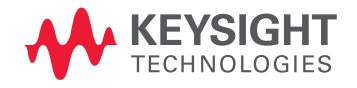

## Introduction

The Keysight Technologies, Inc. B2901A/02A/11A/12A Precision Source/Measure Units are compact and cost-effective bench-top Source/Measure Units (SMUs) with the capability to output and measure both voltage and current. The B2901A/02A/11A/12A enables you to make a wide range of current versus voltage (IV) measurements more accurately and quickly than ever before. In addition, the B2901A/02A/11A/12A comes with an intuitive graphical user interface (GUI) and free PC-based application software that make it easy for you to begin making productive measurements immediately.

This demonstration guide shows how easily basic voltage – current measurement can be made using the Keysight B2901A/02A/11A/12A.

The demonstration includes not only a single point measurement where current is measured with sourcing constant voltage, but also a sweep measurement where currents are measured each voltage with stepping the source voltage.

## Required Instrument and Accessories

Keysight 11059A Kelvin Probe Set and LED Lamp are equipped as a demo kit with a demo unit of the Keysight B2900A Series of SMU.

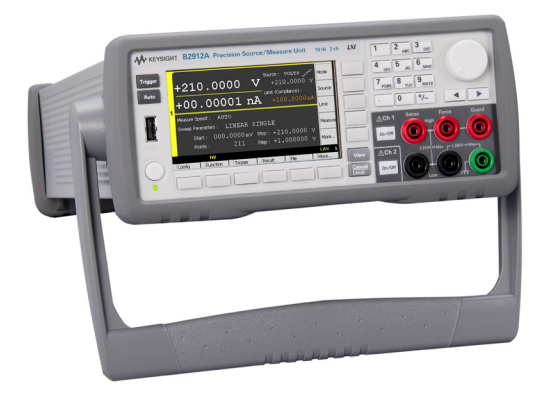

Keysight B2901A/02A/11A/12A Precision Source/Measure Unit

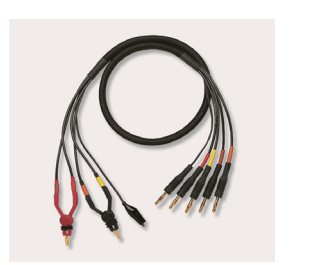

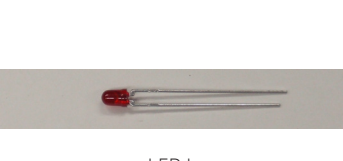

LED Lamp

Keysight 11059A Kelvin Probe Set

#### Measurement concept

- Sourcing voltage to turn the LED on.
- Limit value feature prevent the instrument from sourcing too much even if Source value is increased.
- Stepping voltages from start voltage to stop voltage with making current measurement at each voltage step.
- Voltage steps are sourced from an internal voltage source.
- Current measurements are made by an internal current meter.
- The complicated measurement as above can be configured and made easily with Intuitive Graphical User Interface (GUI).
- Current-voltage curve can be seen easily by changing View mode.

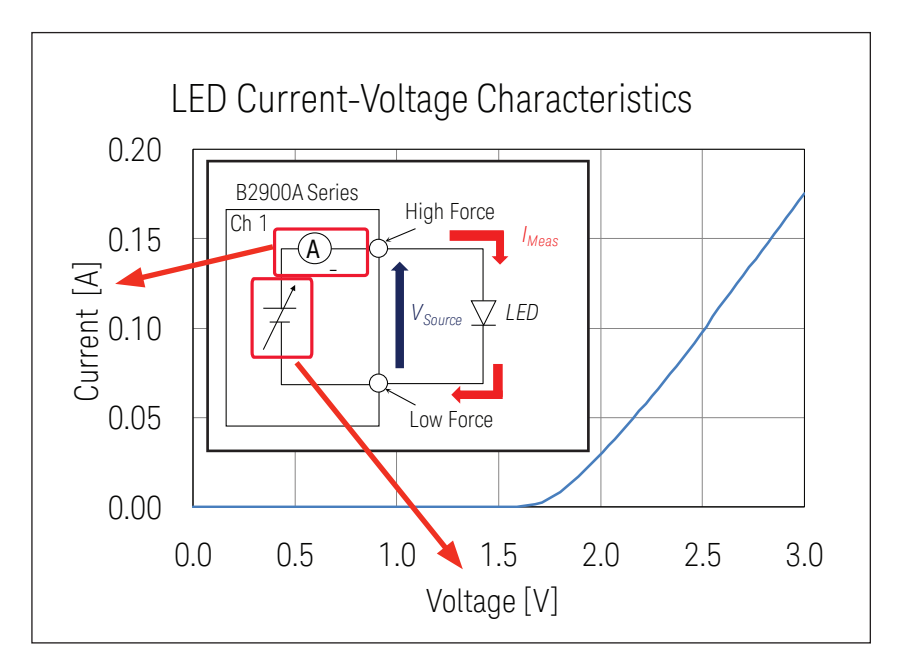

### Setup

- 1. Connect the yellow banana plug to Ch 1 Low Force Terminal.
- 2. Connect the red banana plug to Ch1 High Force Terminal.
- 3. Clip the LED cathode terminal with the black gold-plated tweezers.
- 4. Clip the LED anode terminal with the red gold-plated tweezers.

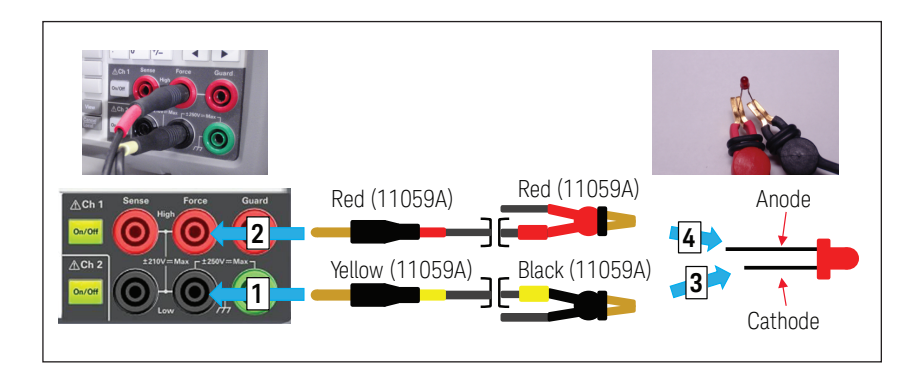

## LAB 1: Turn on the LED and Measure LED Current

## Objective

This demo shows how easily a current-voltage measurement can be made with the B2900A Series through the Light Emitting Diode (LED) characteristics measurement.

### Procedure overview

- 1. Change View mode to Single View
- 2. Source voltage to turn on the LED
- 3. Make measurement of the LED current
- 4. Turn off the channel output

## Demonstration

- 1. Change View mode to Single View
- a. Press repeatedly until **Single View** for Channel 1 is shown in the display.

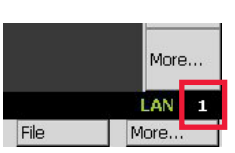

- 2. Source voltage to turn on the LED
- a. Press source to edit Channel 1 Source value, and then enter 2 V to set Source value to 2 V.

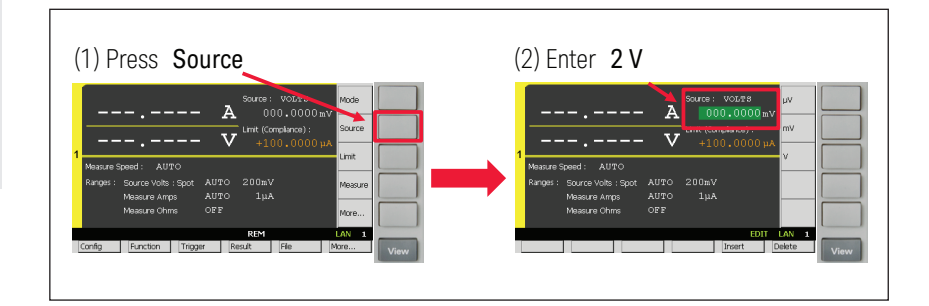

b. Press and set Channel 1 Limit value to 100 mA.

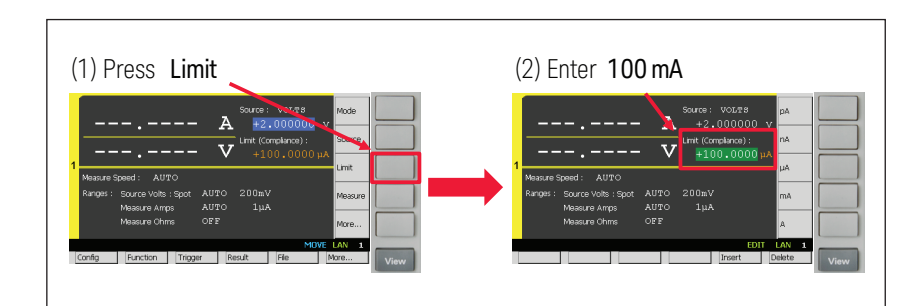

c. Press Ch1 on/off to turn on Channel 1 Output relay.

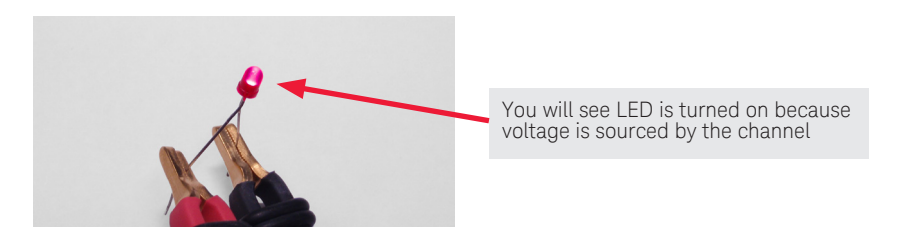

## LAB 1: Turn on the LED and Measure LED Current (continued)

d. Press and rotate until **Source value** achieves **3 V**. You will see the measurement parameters turn orange, which means they reach **Limit value**.

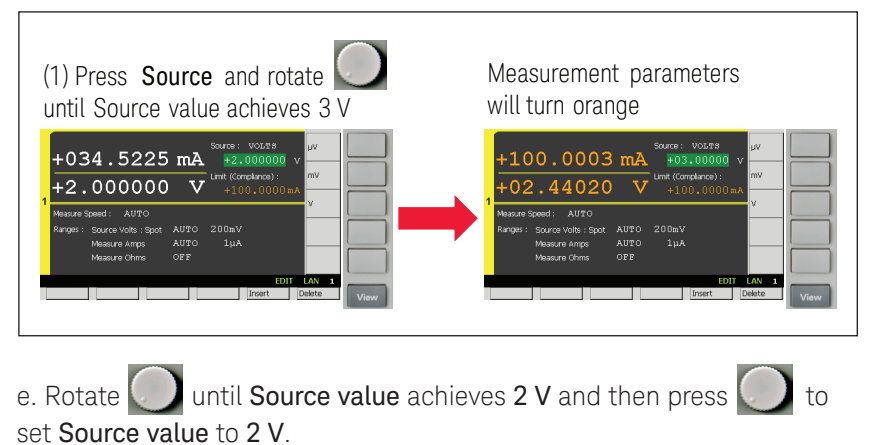

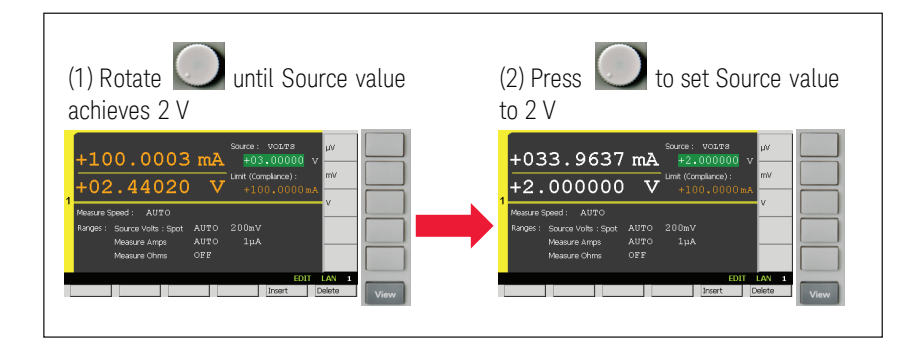

- 3. Make measurement of the LED current
- a. Press **Trigger** to perform a single point measurement.

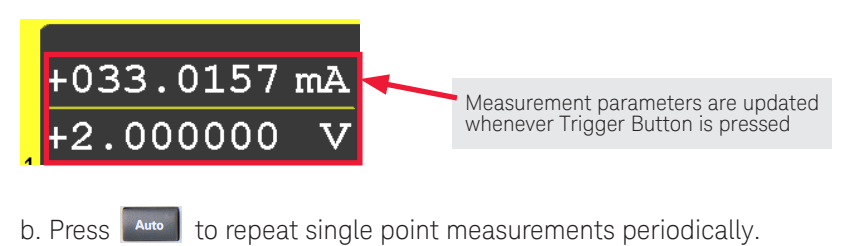

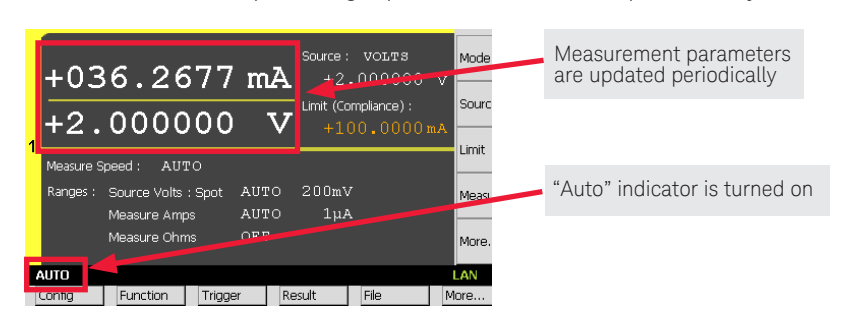

## LAB 1: Turn on the LED and Measure LED Current (continued)

c. Press 🔤 to stop making measurements periodically.

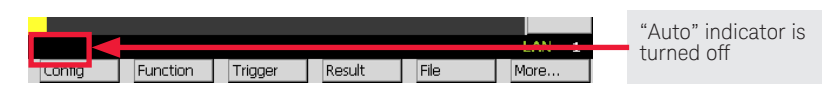

- 4. Turn off the channel output
- a. Press **Source** to edit **Channel 1 Source value**, and then enter **O V** to set **Source value** to **O V**.

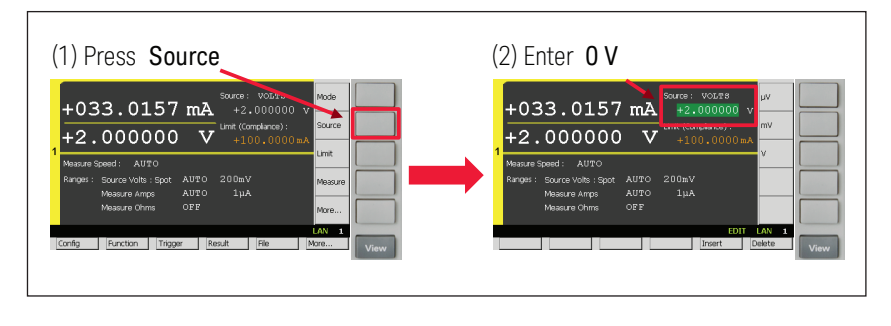

b. Press Ch1 on/off to turn off Channel 1 Output relay.

## Lab 2: Make Current – Voltage (I – V) Sweep Measurement to get LED I – V Characteristics

## Objective

This demo shows how easily current-voltage characteristics can be obtained with the B2900A Series through the Light Emitting Diode (LED) characteristics measurement.

### Procedure overview

- 1. Change View mode to Single View
- 2. Configure the condition to source and measure
- 3. Change View mode to Graph View
- 4. Perform the measurement
- 5. View the measurement result graph
- 6. Change the graph scale
- 7. View the list of the measurement data

## Demonstration

- 1. Change View mode to Single View
- a. Press repeatedly until **Single View** for Channel 1 is shown in the display.

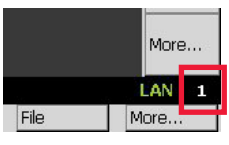

2. Configure the condition to source and measure

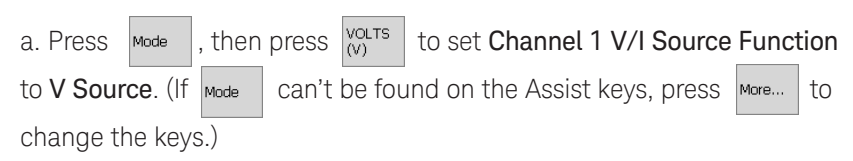

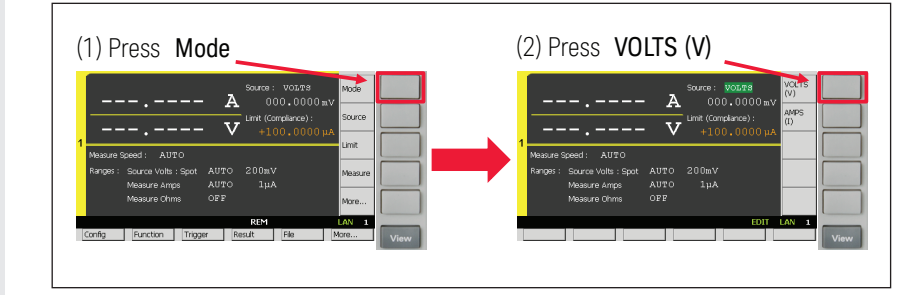

b. Press Limit

and set **Channel 1 Limit value** to **100 mA**.

| (1) Press Limit                                                                                                    | (2) Enter 100 mA                                                                                                    |
|----------------------------------------------------------------------------------------------------|----------------------------------------------------------------------------------------------------|
| A source : and a source in the source of the source of the | Source : VOLTB nA   OUD.000.000 pA   Mesore Speed : AUTO V   Mesore Source Volta: Spot. AUTO 200aV A   Mesore Amps: AUTO 1pA A   Mesore Ofma OFP   Durit Clearte 1   View View |

c. Press Measure , then press AMPS to set Channel 1 Measurement Parameter to Current.

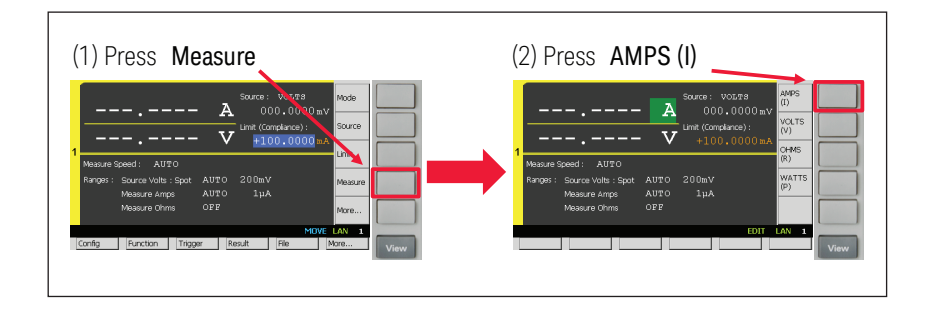

## Lab 2: Make Current – Voltage (I – V) Sweep Measurement to get LED I – V Characteristics

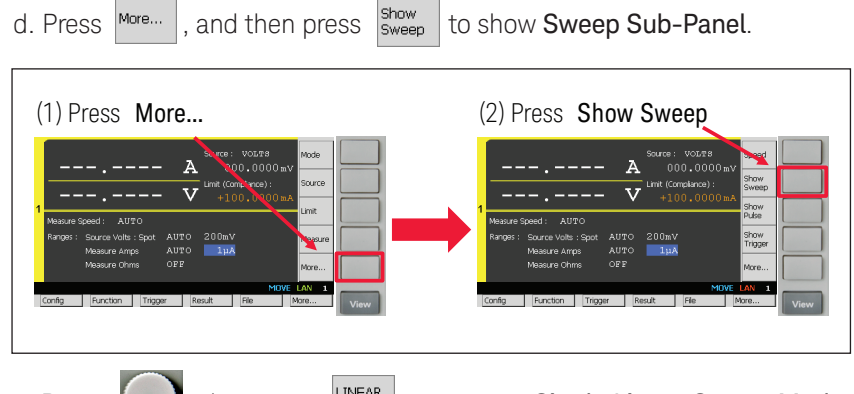

e. Press , then press to turn on Single Linear Sweep Mode. After turning on Single Linear Sweep Mode, you can see Source Shape which shows the single linear sweep mode.

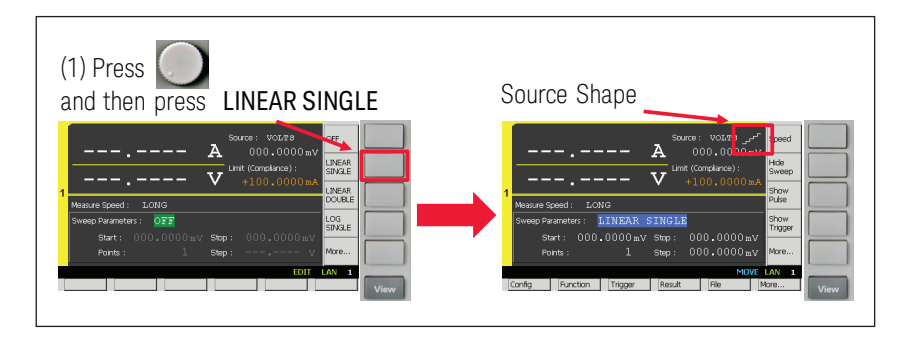

f. Rotate to select Channel 1 Sweep Parameters and set them up as below. (Start: 0 V, Stop: 2 V, Points: 101, Step: 20 mV)

|   | Source : volts _r <sup>r</sup><br>A 000.0000 mv<br>Limit (compliance) :<br>+100.0000 mA | Speed<br>Hide<br>Sweej |  |
|---|-----------------------------------------------------------------------------------------|------------------------|--|
| 1 | Measure Speed : AUTO                                                                    | Show<br>Pulse          |  |
|   | Sweep Parameters : LINEAR SINGLE                                                        |                        |  |
|   | Start: 000.0000mV Stop: +2.0000000 V<br>Points: 101 Step: +020.0000mV                   | More.                  |  |
|   | MOVE L                                                                                  | AN                     |  |
| 1 | Config Function Trigger Result File Mo                                                  | re                     |  |

- 3. Change View mode to Graph View
- a. Press **view** repeatedly until **Graph View** is shown in the display.

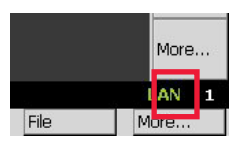

## Lab 2: Make Current – Voltage (I – V) Sweep Measurement to get LED I – V Characteristics

- 4. Performing the measurement
- a. Press Ch1 on/off to turn on Channel 1 Output relay, and then press Trigger to perform a sweep measurement. During the measurement, the status information will show **ARM**

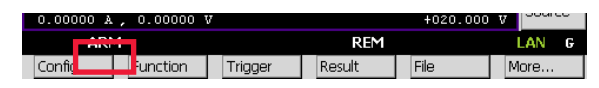

- 5. View the measurement result graph
- a. Press Auto scale to adjust the scale of the graph after finishing the measurement.

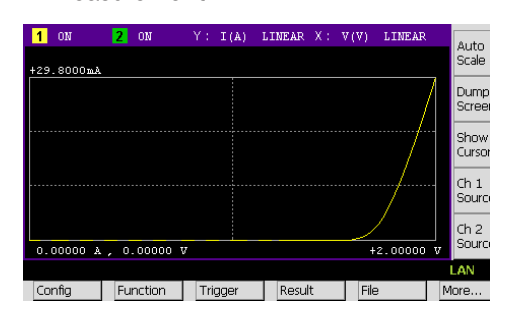

- 6. Change the graph scale
- a. To change the graph scaling of Y-axis from LINEAR to LOG, rotate and press to select Y-axis scaling.

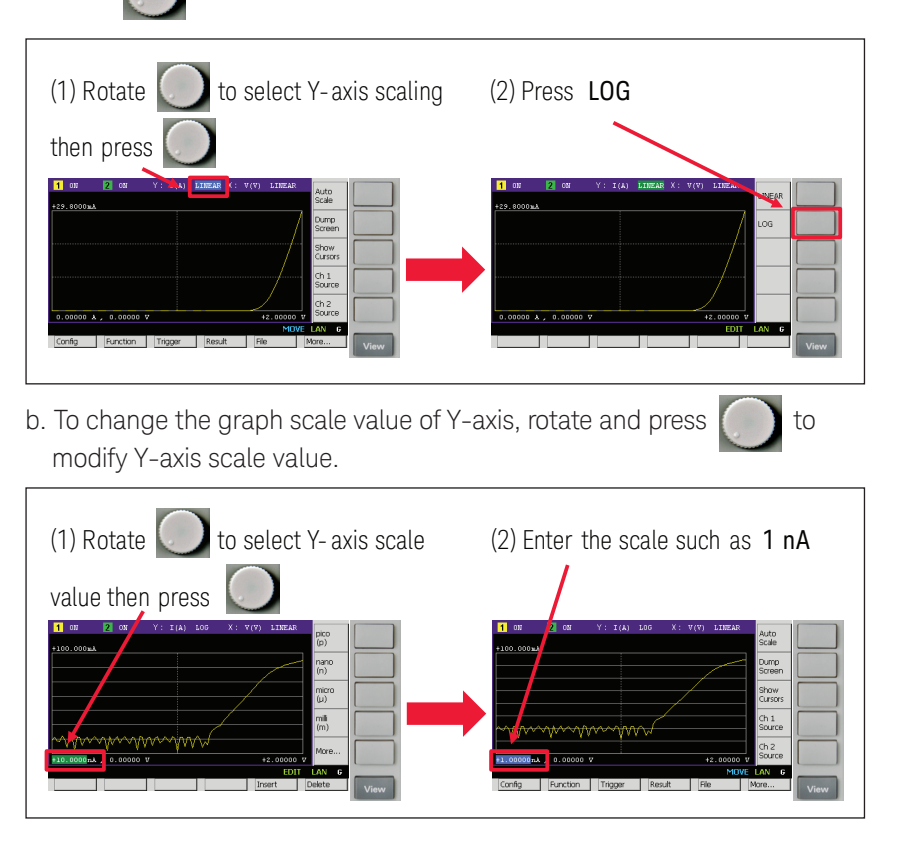

# Lab 2: Make Current – Voltage (I - V) Sweep Measurement to get LED I – V Characteristics

7. View the list of the measurement data

a. If you'd like to see the list of the measurement result, press, Result then press Measure to open Measure Result dialogue.

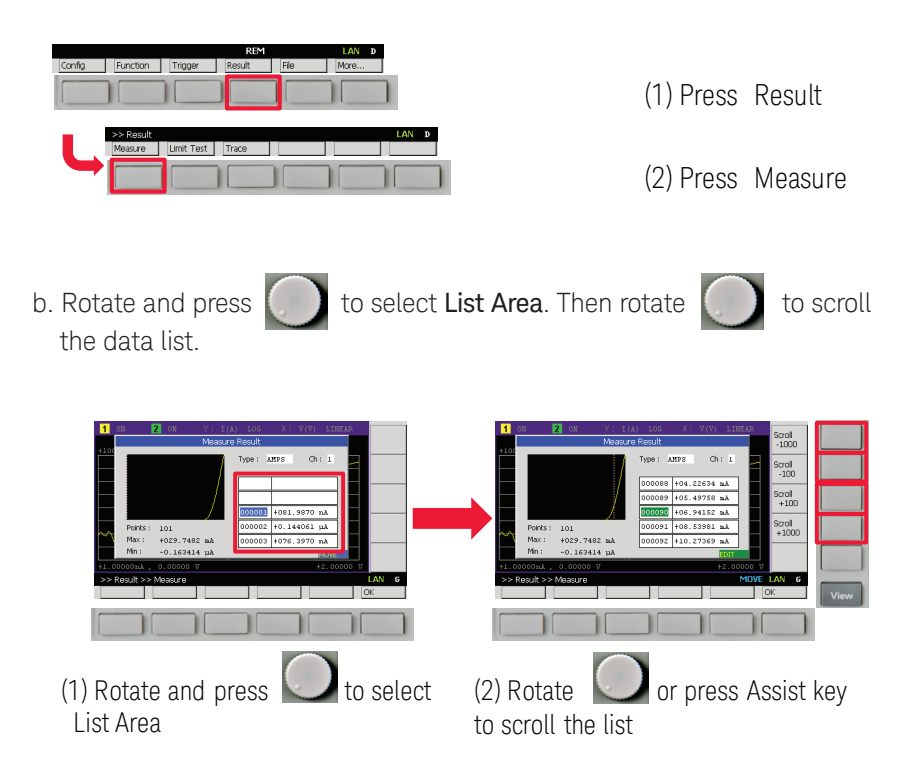

#### myKeysight

#### **mvKevsight**

#### www.keysight.com/find/mykeysight

A personalized view into the information most relevant to you.

#### www.axiestandard.org

AdvancedTCA® Extensions for Instrumentation and Test (AXIe) is an open standard that extends the AdvancedTCA for general purpose and semiconductor test. Keysight is a founding member of the AXIe consortium. ATCA®, AdvancedTCA®, and the ATCA logo are registered US trademarks of the PCI Industrial Computer Manufacturers Group.

#### www.lxistandard.org

LAN eXtensions for Instruments puts the power of Ethernet and the Web inside your test systems. Keysight is a founding member of the LXI consortium.

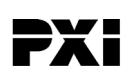

#### www.pxisa.org

PCI eXtensions for Instrumentation (PXI) modular instrumentation delivers a rugged, PC-based high-performance measurement and automation system.

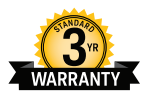

#### Three-Year Warranty

#### www.keysight.com/find/ThreeYearWarranty

Keysight's commitment to superior product quality and lower total cost of ownership. The only test and measurement company with three-year warranty standard on all instruments, worldwide.

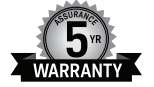

#### **Keysight Assurance Plans**

#### www.keysight.com/find/AssurancePlans

Up to five years of protection and no budgetary surprises to ensure your instruments are operating to specification so you can rely on accurate measurements.

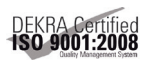

#### www.keysight.com/go/quality

Keysight Technologies, Inc. DEKRA Certified ISO 9001:2008 Quality Management System

#### **Keysight Channel Partners**

#### www.keysight.com/find/channelpartners

Get the best of both worlds: Keysight's measurement expertise and product breadth, combined with channel partner convenience.

www.keysight.com/find/precisionSMU

### Keysight B2900A Series Precision Instruments

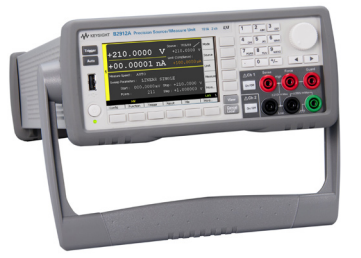

The B2900A series lines up products for both precision source and precision measurement.

www.keysight.com/find/b2900a

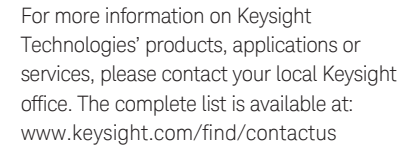

#### Americas

| Canada        | (877) 894 4414   |
|---------------|------------------|
| Brazil        | 55 11 3351 7010  |
| Mexico        | 001 800 254 2440 |
| United States | (800) 829 4444   |
|               |                  |

#### Asia Pacific

| Australia          | 1 800 629 485  |
|--------------------|----------------|
| China              | 800 810 0189   |
| Hong Kong          | 800 938 693    |
| India              | 1 800 112 929  |
| Japan              | 0120 (421) 345 |
| Korea              | 080 769 0800   |
| Malaysia           | 1 800 888 848  |
| Singapore          | 1 800 375 8100 |
| Taiwan             | 0800 047 866   |
| Other AP Countries | (65) 6375 8100 |

#### Europe & Middle East

United Kingdom

For other unlisted countries: www.keysight.com/find/contactus (BP-09-04-14)

0800 0260637

This information is subject to change without notice. © Keysight Technologies, 2014 Published in USA, August 4, 2014 5991-4248EN www.keysight.com